## How to Setup the DMZ option of the C100BRS4

## Note!

When you want to forward a certain port to be redirected (forwarded) to a certain computer in the LAN network you first have to configure that computer with fixed TCP/IP settings so you will have one IP to forward the port to that will not change.

## Example:

| P           | : 192.168.1.200 |
|-------------|-----------------|
| Subnet mask | : 255.255.255.0 |
| Gateway     | : 192.168.1.254 |
| DNS         | : 192.168.1.254 |

1. Login to the router by typing the IP address in your browser

| 🗿 al  | oout:b       | olank - | Microsoft          | Intern        | et E |
|-------|--------------|---------|--------------------|---------------|------|
| Eile  | <u>E</u> dit | ⊻iew    | F <u>a</u> vorites | <u>I</u> ools | Hel  |
| G     | Back         | • 6     | ) - 💌              | 2             |      |
| Addre | ss           | http:// | 192.168.1.2        | 54            |      |

2. Click **OK** (standard = no username and password)

| Connect to 19           | 2.168.1.254                    |
|-------------------------|--------------------------------|
| User name:<br>Paceword: |                                |
|                         | Bemenber ny password OK Cancel |

3. Go to Virtual Server

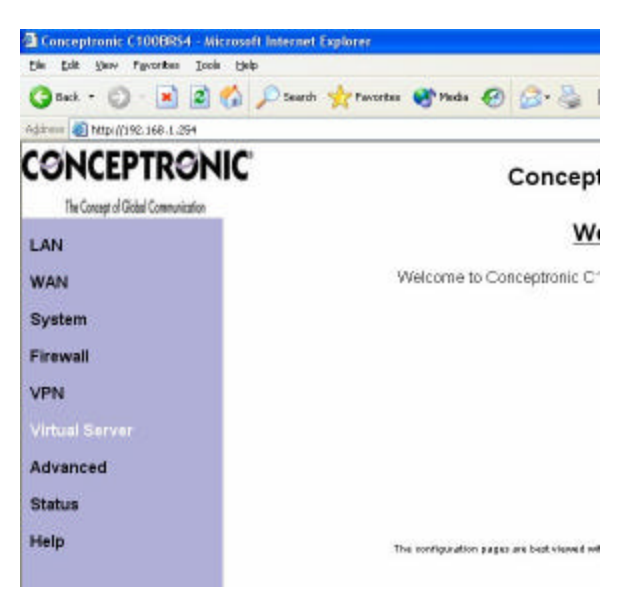

4. Fill in the IP of the computer that you like to configure DMZ for (like 192.168.1.200 in the example)

| 15        |                    | ~                 |       | 1 |
|-----------|--------------------|-------------------|-------|---|
| 14        | TCP                | ~                 | >     | 1 |
| 15        | TCP 💌              | ~                 | >     | 1 |
|           | 10. A dalara ar 40 | 0.400.4           | 1     |   |
| DMZ       | IP Address: 19     | 12 168 1 200      |       |   |
|           |                    | 2.100.1. 200      | 1     |   |
| ⊃Se       | c Pass Through     | n Address: 192.16 | 8.1.  |   |
| PSe<br>Ap | c Pass Through     | 1 Address: 192.16 | i8.1. |   |

## 5. Click **Apply** to save the settings

The DMZ should now be configured and all ports that are not specified In the virtual server table will be forwarded to the specified IP address.